# OKUL/KURUM PERSONEL KİŞİSEL MEBBİS ŞİFRESİ TANIMLAMA,

## CEP TELEFONU BİLGİSİ EKLEME/GÜNCELLEME

Personelin kadrosunun bulunduğu okul/kurum tarafından yapılması gereken işlem adımları;

1. Personel, okul/kuruma dilekçe verecek; dilekçe DYS'de Birim Gelen Evrak Kayıt Kullanıcısı ile kayıt edilecek.

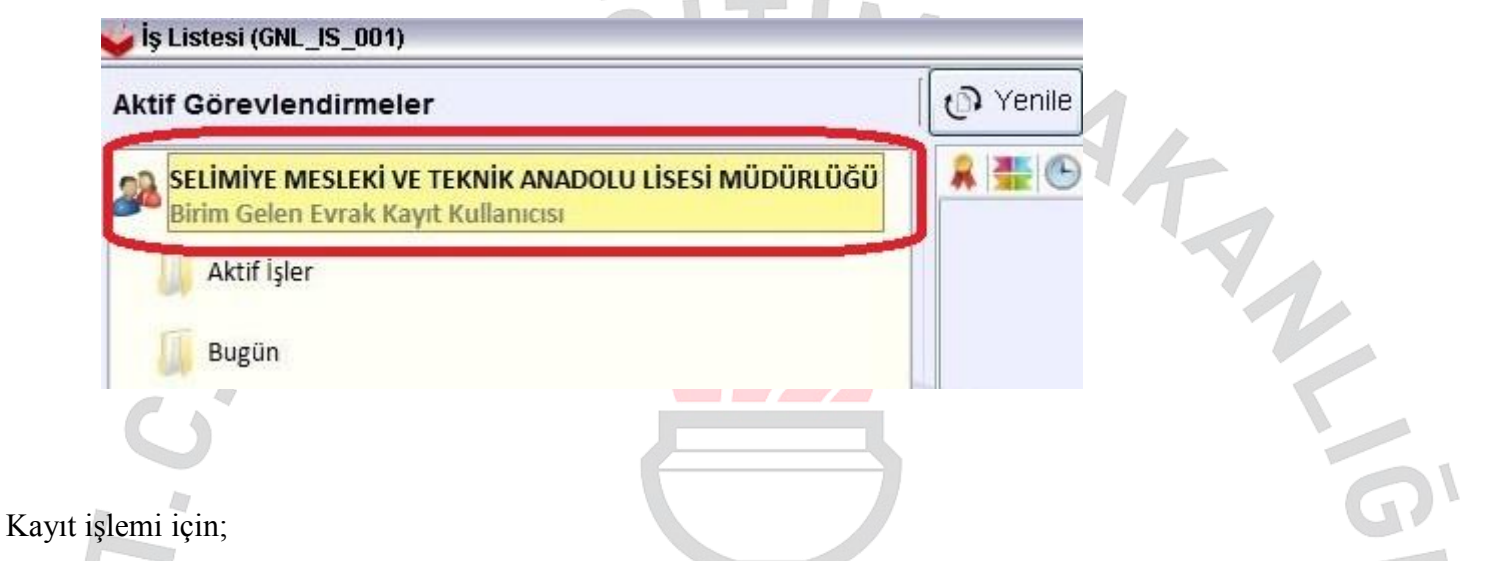

**a.** Dilekçe taranacak (.tif veya .pdf formatında), Dağıtım Listesinde "Birim Ekle" ile okul/birim seçilecek.

| 🤟 Gelen Evrak Kayıt (DYS_GLN_I                              | 001a)                               |                        |                    |                                                                                     |                                 |                                                         |
|-------------------------------------------------------------|-------------------------------------|------------------------|--------------------|-------------------------------------------------------------------------------------|---------------------------------|---------------------------------------------------------|
| [ Seçilen Dokümanlar ]<br>Secili Doküman Listesi            |                                     | <b>&gt; &gt; 22</b> 10 | 00 🗑 📄 Sayfa 1/1 📝 | *                                                                                   |                                 |                                                         |
| Dilekce1.tr                                                 |                                     |                        | DİLI               | EKÇE                                                                                |                                 | Notian Göster<br>Not Ekle<br>Kaydet                     |
| Ek Listesi - Dağıtım Listes<br>[Ek Listesi]<br>R Ek Listesi | 4 (1) Evrak Bilgileri (2) Dilekçe E | Bilgileri (3)          |                    | [ Dağıtım Listesi ]<br>Birim<br>SELİMIYE MESLEKİ VE TEKNİK ANADOLU LİSESİ MÜDÜRLÜĞÜ | Özelleştir<br>Rol<br>Varsayılan | XX (Eirim Ekle) Birimi Kaldır<br>Personel<br>Varsayılan |
|                                                             |                                     |                        |                    |                                                                                     |                                 | KaydetKapat                                             |
|                                                             |                                     |                        |                    |                                                                                     |                                 |                                                         |

| 🤟 Gelen Evrak Kayıt (DYS_GLN_ | <u>001a)</u>                      |                                                                                                    |                   |                                | <b>a</b>                             |
|-------------------------------|-----------------------------------|----------------------------------------------------------------------------------------------------|-------------------|--------------------------------|--------------------------------------|
| [ Seçilen Dokümanlar ]        |                                   | Image: A state of the state of the state | Savfa 1/1 📝 👔     |                                |                                      |
| Seçili Doküman Listesi        |                                   |                                                                                                    |                   |                                |                                      |
| Dilekce1.tif                  |                                   |                                                                                                    | DİLEKÇE           |                                | E Motar Goster<br>Not Ekle<br>kaydet |
| Ek Listesi - Dağıtım Listes   | i (1) Evrak Bilgileri (2) Dilekce | Bilgileri (3)                                                                                                    |                   |                                |                                      |
| Ek Elstest - Bughtin Eistes   | si (⊥) =                          | Signeri (E)                                                                                                    |                   |                                |                                      |
| Geldiği Yer/Kişi S.           | 2                                 |                                                                                                    | Ek Sayısı         | 0                              |                                      |
| Evrak No                      | * Evi                             | ak Tarihi 16/10/2018                                                                                                    | Gizlilik Derecesi | Normal - Gönderim Şekli Normal | ×                                    |
| Gön. Dosya Adı                |                                   |                                                                                                    | Evrakın Yeri      |                                |                                      |
| *Konusu TE                    | ELEFON NO DEĞİŞTİRME              |                                                                                                    | Barkod No         |                                |                                      |
|                               |                                   |                                                                                                    |                   |                                | Kavdet Kanat                         |
|                               |                                   |                                                                                                    |                   |                                | Constant Tabat                       |

**b.** Evrak Bilgileri bölümünde dilekçeyi veren personelin Ad Soyad bilgileri, dilekçe tarihi ve konusu girilecek.

c. Dilekçe Bilgileri bölümünde personelin T.C. Kimlik No, Telefon No ve Email bilgileri girilip Kayıt edilecek ve sistemin verdiği sayı numarası MEBBİS'de kullanılmak üzere not edilecek.

| Gelen Evrak Kayıt (DYS_GLN_001a)                                                      |                             |                                 |                                     |
|---------------------------------------------------------------------------------------|-----------------------------|---------------------------------|-------------------------------------|
| [ Seçilen Dokümanlar ]                                                                |                             | 🕨 🕪 🚱 🎇 🚷 100 🗒 🚖 Sayfa 1/1 📝 🜲 |                                     |
| Dilekce1.tif                                                                          |                             | DİLEKÇE                         | Notian Goster<br>Not Ekde<br>Kaydet |
| Ek Listesi - Dağıtım Listesi (1)<br>T.C. Kimlik No 1<br>Telefon No 0<br>Email s @hotr | Surak Bilgileri (2) Dilekçe | Bligileri (3)                   |                                     |
|                                                                                       |                             |                                 | Ka <u>y</u> det <u>K</u> apat       |

MEBBİS Kişisel Şifre Modülü/Kişisel Şifre İşlemleri başlığı altında personel seçildikten sonra;
 DYS Tarih ve Sayı girilerek "DYS Sisteminden Cep Telefonunu Getir" butonuna basılacak.

| • Genel Bilgiler                                       | Öğretmen Şifre Tanımlama İşlemleri                                                                                                    |
|--------------------------------------------------------|----------------------------------------------------------------------------------------------------|
| • Kişisel Şifre İşlemleri                              |                                                                                                    |
| Öğretmen Şifre Tanımlama                               | yenî sil <b>kaydet k</b> atal arama <b>rapor al</b> yenîle                                                                                                    |
| E.Ö.H.S. Dışı Şifre Tanımlama                          |                                                                                                    |
| Sözleşmeli Öğretmen Şifre<br>Tanımlama                 | Şifre Tanımlama                                                                                                    |
| İşçi Şifre Tanımlama                                   | Kullanıcı Adı: 1                                                                                                    |
|                                                        | Nüfus Adı: Sı                                                                                                    |
|                                                        | Nüfus Soyadı: Y                                                                                                    |
|                                                        | T.C. Kimlik No : 1                                                                                                    |
|                                                        | Cep Telefonu Bilgisi için Döküman Yönetim Sistemi (DYS) telefon değişikliği dilekçe bilgilerinin alt bölüme girilmesi gerekmektedir.                                           |
|                                                        | DYS Tarih. 16/10/2018                                                                                                    |
|                                                        |                                                                                                    |
|                                                        | DYS Sisteminden Cep Telefonunu Geur                                                                                                    |
|                                                        |                                                                                                    |
|                                                        | E-Posta: s @notmail.com.tr                                                                                                    |
|                                                        | Şiłre:                                                                                                    |
|                                                        | Şifre Onayı:                                                                                                    |
| 3. Personele ilk k<br>Eğer sadece ce<br>Kaydet yapılar | ez şifre verilecekse Şifre ve Şifre Onayı bölümü doldurulacaktır.<br>p telefonu bilgisi eklenecekse Şifre/Şifre Onayı bölümü boş bırakılarak<br>ak işlem tamamlanabilmektedir. |
|                                                        |                                                                                                    |

# PERSONEL KİŞİSEL MEBBİS ŞİFRESİ UNUTTUĞUNDA YENİ ŞİFRE OLUŞTURMA

Personel tarafından yapılması işlem adımları aşağıdaki gibidir;

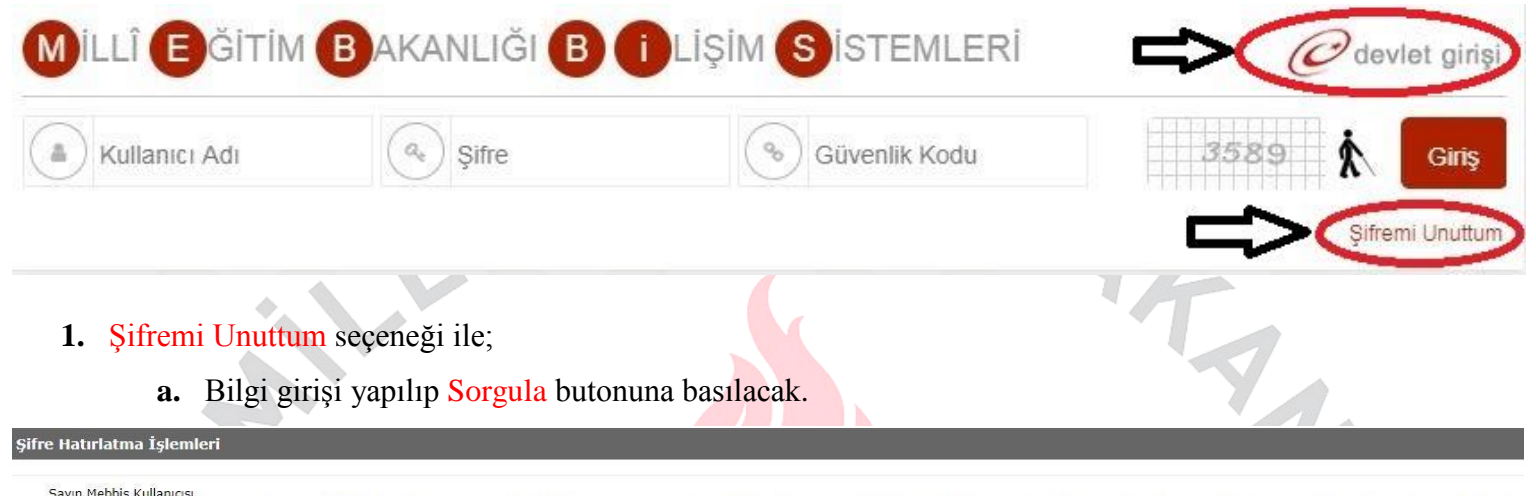

Sayın Mebbis Kullanıcısı, Bu bölümü şifrenizi unuttuğunuzda kullanabilirsiniz. Şifrenizi tekrar belirlemek için aşağıda gereken bilgileri doldurmanız gerekmektedir. Bilgiler doğru ise kullanıcınıza bağlı Cep Telefonunuza onay SMS gönderilecek ve yeni şifrenizi belirleyebileceğiniz bölüm açılacaktır.

Yeni şifrenizi belirlerken son üç şifrenizden farklı bir şifre belirlemeniz gerekmektedir.
 Şifrenizin sadece numaralardan veya sadece harflerden oluşmamasına, harf, numara ve noktalama işaretlerini içermesine dikkat ediniz.

|                                       | Mebbis Giriş Sayfasına Dönmek İçin Tıklayınız.        |
|---------------------------------------|-------------------------------------------------------|
| Güvenlik Kodu:                        | 3561 <b>Å</b>                                         |
| Kullanıcı Adı:                        |                                                       |
| Cep Telefonu:                         | 5 (Başında sıfır olmadan)                             |
| T.C. Kimlik No:                       |                                                       |
| Doğum Tarihi:                         | : (GG/AA/YYYY)                                        |
| Yakın T.C. No:                        | (Aile Bireylerinden Biri)                             |
|                                       | Sorgula                                               |
|                                       |                                                       |
| <b>b.</b> Cep telefonuna sms olarak g | elen doğrulama kodu girilerek, yeni şifre oluşturulup |
| Güncelle butonuna basılacal           | κ.                                                    |
| ırlatma İşlemleri                     |                                                       |
|                                       |                                                       |

Jayın mebulis Kunanicisi, Bu bölümü şifrenizi unuttuğunuzda kullanabilirsiniz. Şifrenizi tekrar belirlemek için aşağıda gereken bilgileri doldurmanız gerekmektedir. Bilgiler doğru ise kullanıcınıza bağlı Cep Telefonunuza onay SMS gönderilecek ve yeni şifrenizi belirleyebileceğiniz bölüm açılacaktır.

Yeni şifrenizi belirlerken son üç şifrenizden farklı bir şifre belirlemeniz gerekmektedir.
Şifrenizin sadece numaralardan veya sadece harflerden oluşmamasına, harf, numara ve noktalama işaretlerini içermesine dikkat ediniz.

Şifre Hat

| re içerisinde büyük harf, küçük harf ve Sayı Kullanınız (En az 6 en fazla 20 karakte |
|--------------------------------------------------------------------------------------|
|                                                                                      |
|                                                                                      |
| Cimenta                                                                              |
|                                                                                      |

Edirne İl Millî Eğitim Müdürlüğü Bilgi İşlem ve Eğitim Teknolojileri Birimi Tarafından Hazırlanmıştır

### 2. e-Devlet Giriși seçeneği ile;

a. Kurumlardan Milli Eğitim Bakanlığı, alt başlık olarak MEBBİS Modülleri seçilecek.

| C <sup>türkiye.gov.tr</sup>                                                             |                               |                                                   | & <b>▼</b>                | Size nasıl yardım edebilirim? Q 🛔 S 🔹 |
|-----------------------------------------------------------------------------------------|-------------------------------|---------------------------------------------------|---------------------------|---------------------------------------|
|                                                                                         | Kuruma Ait İnternet Sites     | si Üzerinden Sunulan Hizmetler<br>si              |                           |                                       |
|                                                                                         | İletişim Bilgileri            |                                                   |                           |                                       |
|                                                                                         | Kurum Adı                     | Milli Eğitim Bakanlığı                            |                           |                                       |
|                                                                                         | Web Sayfası                   | http://www.meb.gov.tr/                            |                           |                                       |
|                                                                                         | Tel                           | +90 3124191410 (20 hat)                           |                           |                                       |
|                                                                                         | Adres                         | (Merkez Bina): Atatürk Bulvarı Bal                | kanlıklar ANKARA TÜ       | RKİYE                                 |
| <ol> <li>Personel kişisel</li> <li>Şifre Değişikliği</li> <li>Bilgi Düzeltme</li> </ol> | KIŞISEL<br>MEBBİS kullanıcısı | MEBBIS ŞIFRESI GUN<br>ile sisteme girerek Şifre D | CELLEME<br>eğişikliği baş | lığından işlem yapacaktır.            |
| Yetkilerim                                                                              |                               |                                                   |                           |                                       |
| Güvenli Çıkış                                                                           |                               | U                                                 |                           |                                       |

2. SMS Onay Kodu Gönder butonuna basarak, sistemde kayıtlı olan cep telefonu numarasına

onay kodu gönderilecek.

#### Şifre Değiştirme İşlemi

Savin Mebbis Kullanicisi,

Oluşturacağınız şifrenin kolayca bulunabilir bir şifre olmaması hem Mebbis hizmetinin güvenliği hem de kişisel bilgilerinizin güvenliği bakımından çok önemlidir. Bu sebeple kolay akılda tutulabilecek ve kolay tahmin edilebilecek șifreleri terciĥ etmeyiniz. Șifrenizi oluștururken așağıdaki konulara dikkat ediniz: • Yeni șifrenizi oluștururken içinde ' " - ! karakterlerinin olmamasına dikkat ediniz.

- Şifrenizin sadece numaralardan veya sadece harflerden oluşmamasına, harf, numara ve noktalama işaretlerini icermesine dikkat ediniz.
- · Şifrenizi doğum tarihi, doğum yeri gibi kolay tahmin edilebilir şeylerden üretmemeye özen gösteriniz
- Şifre Güvenlik Kriteri Bölümü sizi yönlendirmek amacıyla eklenmiştir. Bu bölümde yazılan şifre sunucu sistemi tarafından tekrar kontrol edilmektedir. Kontrollerde yetersiz güvenlik kriterine sahip şifreler kabul edilmeyecek ve uyarı verecektir.

| Şifre Kullanım Talimatı İçin Tıklayınız |                     |
|-----------------------------------------|---------------------|
|                                         | SMS Onay Kodu Gönde |
| Sms Onay Kodu                           |                     |
| Eski Şifreniz                           |                     |
| Şifre Güvenlik Kriteri                  |                     |
| Yeni Şifreniz                           |                     |
| Yeni Şifreniz (Tekrar)                  |                     |
|                                         |                     |

SMS Onay Kodu ve Eski Şifre bilgileri girilerek yeni şifre oluşturulup Değiştir butonuna basılarak işlem 3. tamamlanacak

| Sms Onay Kodu         |          |  |  |
|-----------------------|----------|--|--|
| Eski Şifreniz         |          |  |  |
| ifre Güvenlik Kriteri |          |  |  |
| Yeni Şifreniz         |          |  |  |
|                       | 0        |  |  |
| ni Şifreniz (Tekrar)  | <u> </u> |  |  |

## KİŞİSEL MEBBİS KULLANICISI İLE CEP TELEFONU VE E-POSTA BİLGİSİ GÜNCELLEME

1. Personel, kişisel MEBBİS kullanıcısı ile sisteme girerek Bilgi Düzeltme başlığından işlem yapacak.

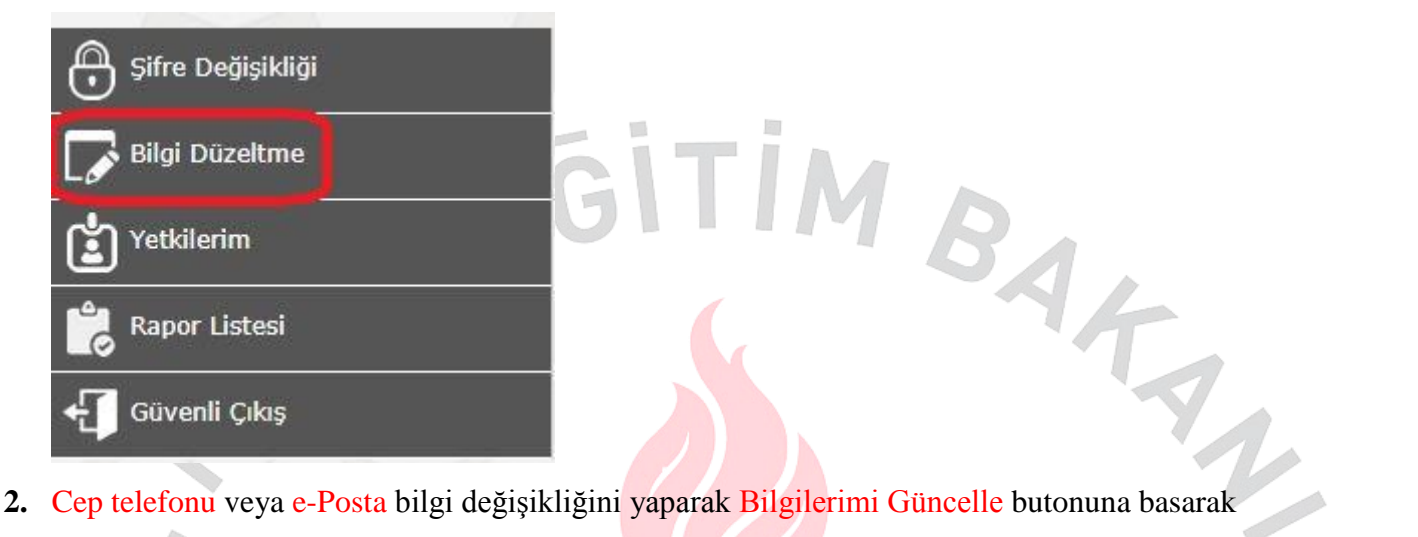

işlemi tamamlayacak.

### Kullanıcı Bilgileri Değiştirme İşlemleri

Sayın Mebbis Kullanıcısı,

Kullanıcınıza atanmış T.C. Kimlik Numarası, Cep Telefonu, E-posta aşağıda görüntülenmiştir. Aşağıdaki verileri doğru bir şekilde düzeltiniz. Şifre hatırlatma ve diğer güvenlik işlemlerinde bu bilgiler kullanılacaktır. Bilgi değişlikliği işlemi sırasında cep teleonunuza bir onay kodu gönderilecektir. Bu kodu kullanarak değişlikleri kaydedebilirsiniz.

|                      | 2  | 182                  |                                               |
|----------------------|----|----------------------|-----------------------------------------------|
| Güvenlik Kodu        |    | (Üst Bölümdeki Kod)  |                                               |
| T.C. Kimlik Numarası | 1  | 1                    |                                               |
| Nüfus Adı            | Si |                      |                                               |
| Nüfus Soyadı         | Y: |                      |                                               |
| Cep Telefonu         | 5  |                      | Örnek: 5001234567 (Boşluklsuz, sıfır olmadan) |
| e-Posta              | s  | @hotmail.com.tr      |                                               |
|                      |    | Bilgilerimi Güncelle |                                               |